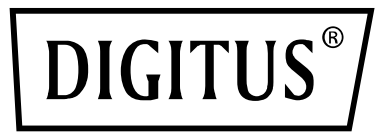

## **CAVO ANDROID RS232**

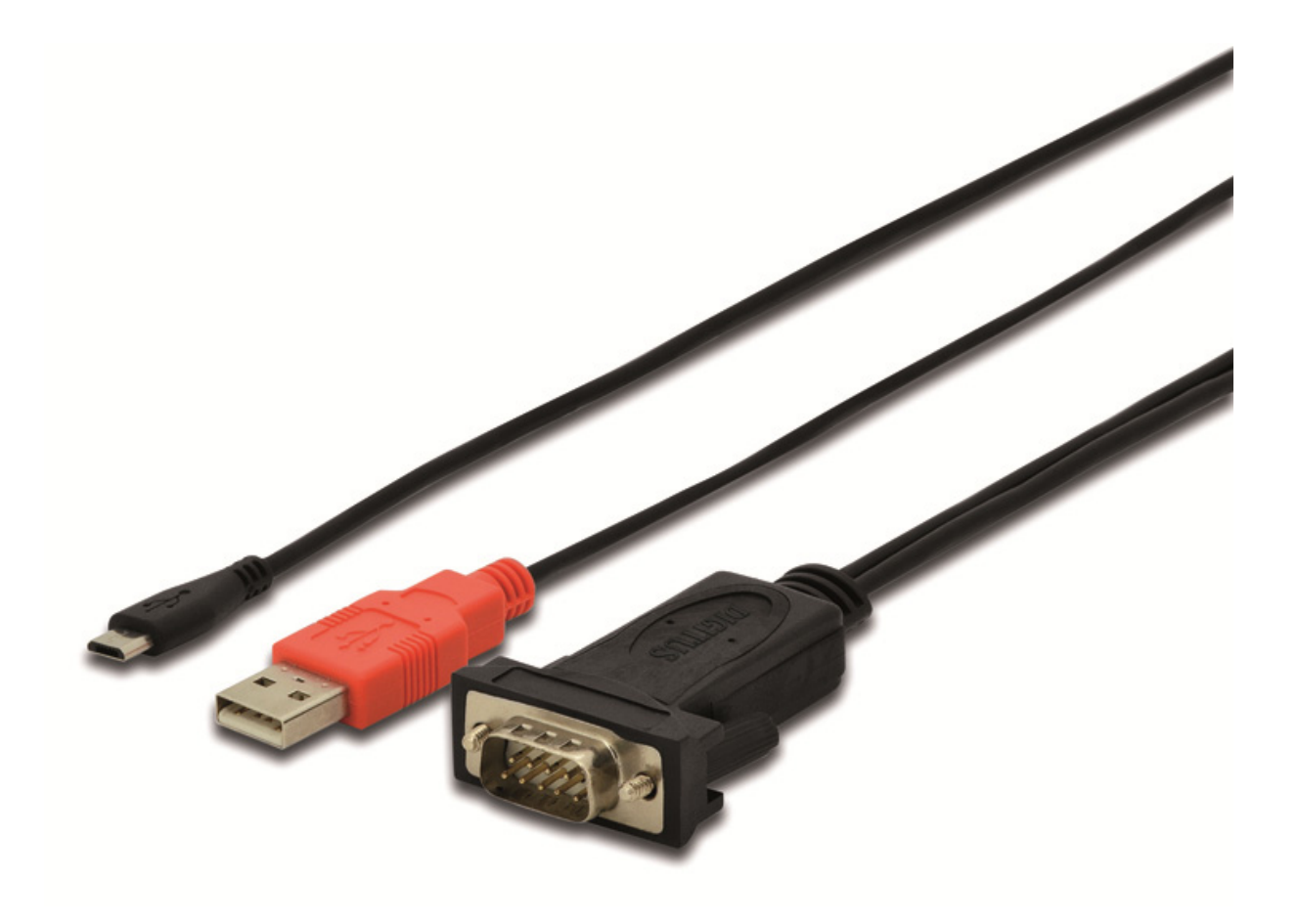

Guida di installazione rapida DA-70160

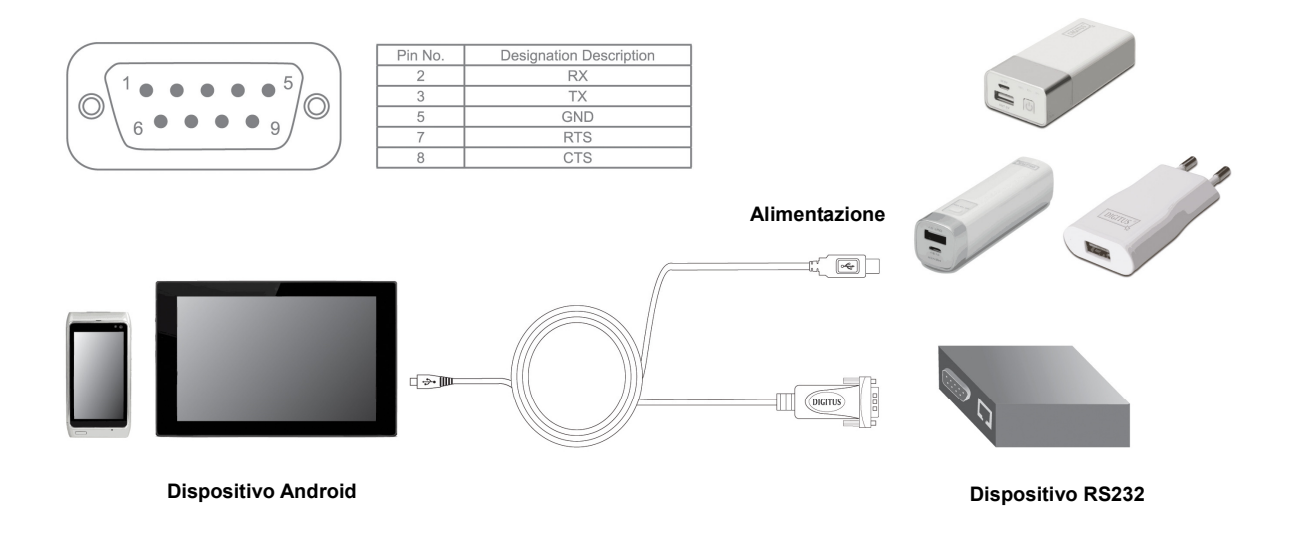

1. Collegare la porta USB all'adattatore di alimentazione 5V1A, e collegare la porta micro USB al cellulare o altro dispositivo Android.

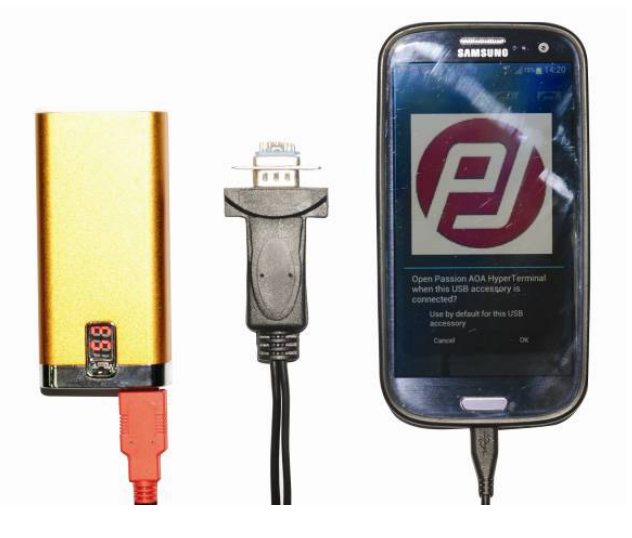

 Se nel cellulare non è installato il software seriale di debug, verrà visualizzato: Nessun applicazione installata funziona con questo accessorio USB. Per saperne di più sull'accessorio
https://play.google.com/store/apps/developer2id=Passion+Technologies+Limited

https://play.google.com/store/apps/developer?id=Passion+Technologies+Limited, vedere sotto:

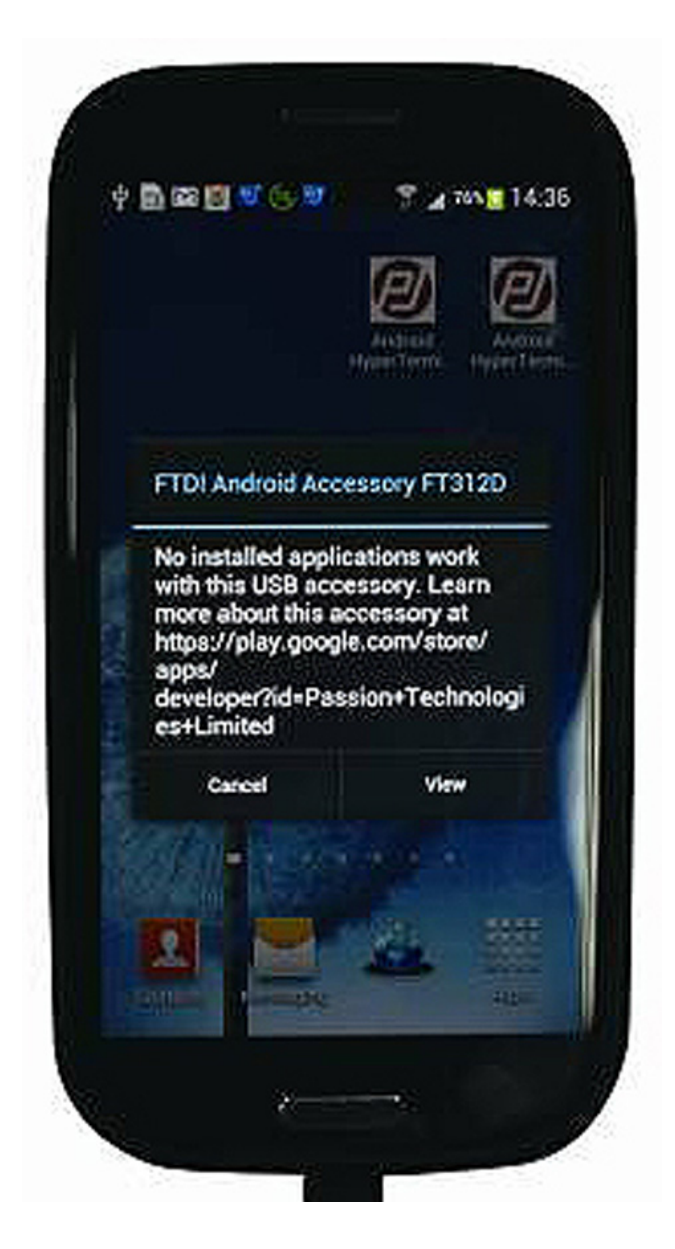

3. Se il cellulare ha già con Google Play, fare clic su "VIEW" per entrare nel negozio, e quindi selezionare "PASSION AOA HyperTerminal". In caso contrario, allora è necessario installare il negozio dal driver. 4. Se nel cellulare è installato il software seriale di debug, verrà visualizzato: Si prega di fare riferimento al punto 5.

Osservazione:

Si prega di assicurarsi che il sistema Android è la versione originale (non pirata o modificata), altrimenti potrebbe non essere in grado di funzionare. Quando si utilizza il telefono o tablet PC su Google Play e si cerca "passiontech", appare una qualsiasi delle 2 seguenti procedure: "passion AOA HyperTerminal" o "passion AOA SuperTerminal". quindi è possibile utilizzare correttamente questo cavo.

5. Collegare il prodotto al cellulare, nel cellulare verranno visualizzate le icone sotto riportate.

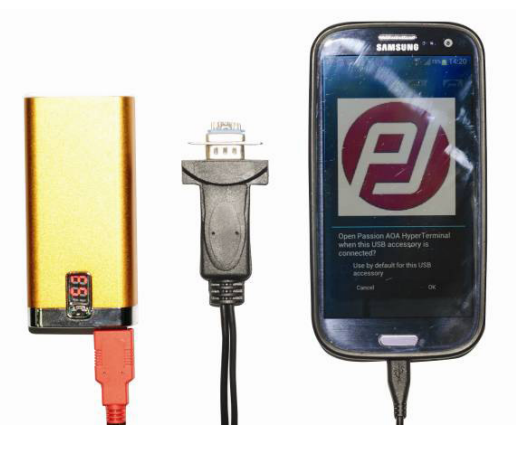

6. Fare clic su OK e immettere la modalità di trasmissione dei dati, come di seguito:

| Running Set          | tting About         |
|----------------------|---------------------|
| Device :             |                     |
| Port: 0              | Status : Open       |
| Baud Rate : 9600 🛛 🔻 | Databit : 8         |
| CRC Checking : 0     | Stop bit : 1        |
| Flow control : 0     | Timer : Court Cover |
| Send :               |                     |
| Hex : 🖂              | Auto send : 🗔       |
| Period : 1000 es     |                     |
| Receive :            |                     |
| Hex : 🖂              | Received Buffer :   |
|                      |                     |
|                      |                     |

7. Fare clic su Impostazioni, configurare i parametri come la Baud Rate, Stop(bit), Data(bit), Parity, Flow Control, quindi su Configure per confermare, digitare i numeri o lettere nella colonna "CHAR" e fare clic su Scrivi, e poi i numeri e lettere inseriti verranno visualizzati sullo schermo come di seguito:

| Running                                                                                        | Setting                                                                                           | About                                                                                       |
|------------------------------------------------------------------------------------------------|---------------------------------------------------------------------------------------------------|---------------------------------------------------------------------------------------------|
| Device/T311D<br>VID-0x400<br>Raud Rate:9600<br>Stop SH1<br>Row costcol/rions<br>Send indicator | Part:0<br>PID:dx5015<br>Data Bit8<br>Pecket received:0<br>Pecket received:0<br>Receive indicator: | Statuscopen<br>ChipiDETVSRAMU<br>DRCNane<br>Bytes sent.0<br>Dytes received:0<br>Data tess.0 |
| CR:\r,LF:\r                                                                                    | 1                                                                                                 | Write                                                                                       |
|                                                                                                |                                                                                                   |                                                                                             |
|                                                                                                |                                                                                                   |                                                                                             |
|                                                                                                |                                                                                                   |                                                                                             |
|                                                                                                |                                                                                                   |                                                                                             |

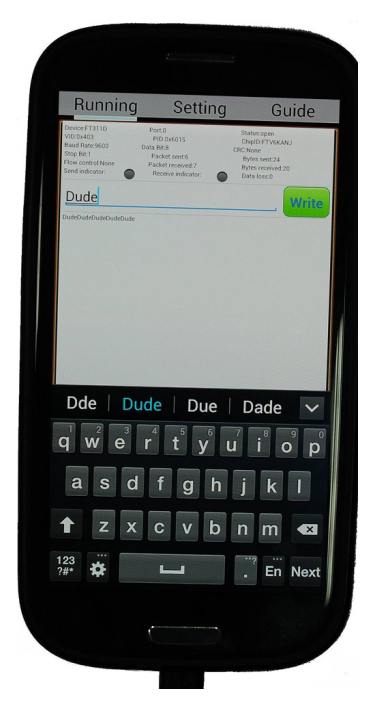